## İŞL 546 – KURUMSAL KAYNAK PLANLAMA OKUL DIŞINDAN BAĞLANMA TALİMATLARI (REMOTE LOGIN) 1. http://g11as1.informatik.tu-muenchen.de:8011/remotelogin?sap-language=en

adresine gidiniz.

2. Aşağıdaki Kimlik Doğrulama sayfasına daha önce 'remote login' için size atanmış olan 'username' ve '**password**' bilgilerini giriniz.

| Kimlik Doğrulaması Gerel                                                     | tiyor 🛛 🕱                                                          |
|------------------------------------------------------------------------------|--------------------------------------------------------------------|
| SAP Web Application S<br>g11as1.informatik.tu m<br>kullanıcı adı ve şifre ge | erver (104) sitesindeki<br>ruenten.de:8011 sunucusu için<br>ekiyar |
| Kullanıcı Adı:<br>Şifre:                                                     |                                                                    |
|                                                                              | Giriş Yap İptal                                                    |

Gelen fada (A ati 1 .... 3

| UCC remote login for lecturers |                                                                                                    |  |  |
|--------------------------------|----------------------------------------------------------------------------------------------------|--|--|
|                                | ( <u>English</u> ) / ( <u>Deutsch</u> )                                                                                                    |  |  |
|                                | Tutorial                                                                                                    |  |  |
|                                | Using the remote login procedure described below, you can use your SAP GUI to connect to your SAP system via your internet service provider and especially also using a dynamically allocated IP outside your institution's IP range.<br>When you connect to your internet service provider you are usually assigned a dynamically allocated IP address. This IP address is not known to our firewall system and must be activated separately. |  |  |
|                                | Important: If you disconnect your internet connection, you will be assigned a new IP address upon reconnection. This new IP address must then be activated once again.                                                                                                    |  |  |
|                                | Your current IP is 193.140.110.196 (As at 17.01.2012 11:59:29)                                                                                                    |  |  |
|                                | Check this IP address and activate it using the button "Activate IP", or enter another IP you want to activate.                                                                                                    |  |  |
|                                | Activate IP:<br>Activate other IP<br>Exit                                                                                                    |  |  |

Dikkat: Okul dışından bağlanacağınız zaman, programda çalışabilmek için her zaman önce IP'nizi aktif etmeniz gerekmektedir.

4. SAP Logon programını açınız.

5. Gelen sayfada aşağıdaki resimde kırmızı ile işaretlenmiş Yeni simgesine tıklayınız.

| Oturum aç Değişken oturum açma |                   | T     |
|--------------------------------|-------------------|-------|
| • 🗀 Favorites                  | Ad 🔺 Sistem tanım | SID 4 |
| <ul> <li>Shortcuts</li> </ul>  | 📑 A25             |       |
| Connections                    | 13 A35            |       |
|                                | 🚯 A63 (Magd       |       |
|                                | 🚯 aaaaa G11n      | G11   |
|                                | 🚯 B10 BenDef      | 310   |
|                                | BEN SGr           | BEN   |
|                                | 1 GOO [R/3 I      | G00   |
|                                | G01 [SPACE]       | G01   |
|                                | I GO2 [SPACE]     | G02   |

- 6. Gelen sayfada Devam'a tıklayınız.
- 7. Gelen sayfada aşağıdaki bilgileri giriniz. Ve Devam'a tıklayınız.

## Tanım: RemoteSap

Uygulama Sunucusu: **108Z** Birim numarası: **08** Sistem tn.: **108** SAProuter dizilimi: **3299 olan yeri 3297 yapınız.** 

| Bağlantı tipi:            | Grup seçimi/sunucu seçimi            |
|---------------------------|--------------------------------------|
| Parametre - sistem bağarı | tsi                                  |
| Tanm:                     | Remote                               |
| Uygularra sunucusu:       | 108Z                                 |
| Eirim numarası            | 08                                   |
| Sisten In                 | 108                                  |
| SAProuter cizilimi:       | /H/saprouter.hcc.in.tum.ce/S/3297/H/ |
|                           |                                      |
|                           |                                      |

- 8. Devam'a basarak ilerleyiniz.
- 9. Dili Türkçe seçerek Tamamla'ya tıklayınız.

**10.** SAP Logon programında oluşturduğunuz '**RemoteSap**' bağlantısını kullanarak evden bağlanabilirsiniz.

11. Aşağıdaki sayfada aşağıdaki bilgileri girerek Enter'a basınız.

Client: **715** User: \*\*\* Password: kendi oluşturduğunuz şifre.

User mail deki ismininiz (hogut gibi) password ise diğer bağlantıdaki şifreniz olarak verilmiştir.

## İYİ ÇALIŞMALAR